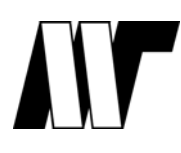

**Εκδόσεις Μ. Γκιούρδας** Ζωοδόχου Πηγής 74, 106 81, Αθήνα Τηλ. 210 3630219 – 210 3303145 – Fax 210 3303126 <u>http://www.mgiurdas.gr</u>

Adobe Dreamweaver' 655 BHMA BHMA MPOBHMA Διορθώσεις σφαλμάτων για το βιβλίο

«Adobe Dreamweaver CS3 Βήμα προς Βήμα»

# Σελίδα 19

Το τέλος του βήματος 3 θα πρέπει να είναι:

Εάν η παλέτα About προβάλλεται πάνω από την παλέτα Properties, κάντε κλικ στο Show Cascade, στο εικονίδιο στη δεξιά πλευρά της γραμμής τίτλου About.

[εσωτερική σημείωση – μην προσθέσετε στη σελίδα σφαλμάτων, προσθέστε το εικονίδιο Show Cascade [dw\_cib\_01.png] μετά τις λέξεις "Show Cascade."]

# Σελίδα 31

Στο τέλος του βήματος 4, οι χρήστες Μας θα πρέπει να σημειώσουν ότι

η οθόνη υποδοχής στους υπολογιστές Macintosh δείχνει μόνο τα ονόματα των αρχείων και όχι τις θέσεις των φακέλων και των αρχείων, όπως φαίνεται στην οθόνη υποδοχής των Windows.

## Σελίδα 44:

Αλλάξτε το βήμα 10 ώστε να λέει

Μετακινήστε το δρομέα πάνω από την άνω αριστερή γωνία της γραμμής τίτλους της παλέτας Frames, μέχρι να εμφανιστεί το βέλος με τις 4 αιχμές (στους Mac εμφανίζεται ένα εικονίδιο χεριού)..."

## Σελίδα 88:

Στη σημείωση στο τέλος της Σελίδας 88 πρέπει να προστεθεί η πρόταση:

Καταργήστε την επιλογή του "Clean up Word paragraph spacing" και κάντε κλικ στο ΟΚ.

#### Σελίδα 92

Στο βήμα 7, η τελευταία πρόταση πρέπει να γίνει: «κάντε κλικ στην περιοχή Category. Από το μενού Type, επιλέξτε disc και κάντε κλικ στο OK.

## Σελίδα 110

Ο συγγραφέας παρέδωσε ένα αρχείο (images\_start.htm) που αντικαθιστά το αρχείο του μαθήματος για το φάκελο μαθήματος του Κεφαλαίου 5.

Πρέπει να «ανεβάσουμε» αυτό το αρχείο στη σελίδα λαθών γι' αυτό το βιβλίο και να αντικαταστήσουμε αυτό το αρχείο στο CD που συνοδεύει το βιβλίο.

#### Σελίδα 119

Στο βήμα 5, η παράγραφος θα πρέπει να γίνει:

Κάντε κλικ στο Browse (Windows) ή στο New Folder (MacOS) για να επιλέξετε ένα νέο υποφάκελο. Όταν ανοίξει το παράθυρο διαλόγου Select Folder, πηγαίνετε στο φάκελο lesson05 > images > navbar και κάντε κλικ στο Save "navbar" (Windows) ή στο Choose (MacOS). Αφού επιστρέψετε στο παράθυρο διαλόγου Export, κάντε κλικ στο Save (Windows) ή στο Export (MacOS).

#### Σελίδα 123

Στο βήμα 6, το our\_world θα πρέπει να γίνει our\_world.jpg.

## Σελίδα 152

Στο βήμα 6, το γραφικό που αναπαριστά την ετικέτα Insert Div Tag είναι λάθος. [ο συγγραφέας παρέδωσε το γραφικό αντικατάστασης, dw cib 01.jpg]

#### Σελίδα 167

Στο βήμα 8, το κείμενο πρέπει να γίνει: Τοποθετήστε το δρομέα μετά τη λέξη Subheading και πατήστε το Enter (Windows) ή το Return (MacOS).

## Σελίδα 168

Το βήμα 3 θα πρέπει να γίνει:

Από το μενού επιλογών της παλέτας CSS Styles, επιλέξτε Move CSS Rules.

## Σελίδα 204

1) Εισάγετε την παρακάτω σημείωση στο βήμα 4:

Σημείωση: Εάν το Internet Explorer 7 είναι το πρόγραμμα περιήγησης που χρησιμοποιείτε, θα πρέπει να εκτελέσετε μερικά επιπλέον βήματα ώστε να προβάλλετε τι δυναμικό περιεχόμενο Spry τοπικά. Πρώτον, το site σας πρέπει να βρίσκεται μέσα στο Web root του τοπικού διακομιστή, θα πρέπει δηλαδή ο φάκελος Lessons να έχει αποθηκευτεί στο φάκελο Inetpub > wwwroot. Στη συνέχεια, κάντε διπλό κλικ στο όνομα του site στην παλέτα Files ώστε να ανοίξετε το παράθυρο διαλόγου Site Definition. Κάντε κλικ στην κατηγορία Testing Server και από τη λίστα Access, επιλέξτε Local/Network. Κάντε κλικ στο ΟΚ για να κλείσετε το παράθυρο διαλόγου Site Definition. Όταν θα δείτε τη σελίδα σας στο Internet Explorer, ο τοπικός διακομιστής Web (localhost) προβάλλει τη σελίδα όπως την σχεδιάσατε.

- Το βήμα #5 θα πρέπει να διαγραφεί διαγράψτε μόνο την πρώτη παράγραφο (αφήστε την παράγραφο που ξεκινά με τη φράση «όταν ανοίγει αρχικά η σελίδα...»)
- Στις Σελίδες 204-205, τα βήματα 6, 7, 8, 9, 10 θα πρέπει να αριθμηθούν σωστά.

## Σελίδα 209

Τα βήματα 9 και 10 θα πρέπει να αντιστραφούν. Το βήμα 9 θα πρέπει να γράφει: Επιλέξτε File > Save και το βήμα 10 θα πρέπει να γράφει: Όταν ανοίξει το παράθυρο διαλόγου Copy Dependent File, εξετάστε τα αρχεία που πρέπει να φορτώσετε και κάντε κλικ στο ΟΚ.

## Σελίδα 210

Αντικαταστήστε την υπάρχουσα εικόνα (η οποία παρουσιάζει τη γραμμή Spry) με την εικόνα: dw\_cib\_02.png

## Σελίδα 214

Στο βήμα 4, η δεύτερη πρόταση πρέπει να γίνει: Στην παλέτα Bindings Στο βήμα 5, η δεύτερη πρόταση πρέπει να γίνει: Στην παλέτα Bindings

#### Σελίδα 218

Το βήμα 7 πρέπει να ξεκινά με τη φράση: Επιλέξτε τη φράση υποκατάστασης Content 1 και πατήστε το Delete (Windows) ή το forward delete (MacOS). Από την παλέτα Bindings, επιλέξτε το tagline και κάντε κλικ στο Insert. Στο Property Inspector, επιλέξτε το Heading 3 από τη λίστα Format [...]

Στο βήμα 8, η τελευταία πρόταση της παραγράφου πρέπει να ξεκινά με τη φράση: Από την παλέτα Bindings, επιλέξτε το work [...]

## Σελίδα 220

Από τη δεύτερη από το τέλος φράση (στο κάτω μέρος της σελίδας) λείπουν κάποιες πληροφορίες. Θα πρέπει να γράφει: Τα βέλη κατεύθυνσης είναι εικόνες φόντου στις οποίες έχει εφαρμοστεί το στυλ h3. Ένα πρόβλημα στην απόδοση δεν επιτρέπει τα λευκά βέλη να εμφανίζονται στην προβολή Design στους υπολογιστές Macintosh, αλλά θα εμφανίζονται όταν προβληθούν σε πρόγραμμα περιήγησης.

#### Σελίδα 221

Από το βήμα 14 λείπει μια πρόταση. Θα πρέπει να ξεκινά με τη φράση: Επιλέξτε File > Save. Όταν εμφανιστεί το παράθυρο διαλόγου Copy Dependent Files, κάντε κλικ στο ΟΚ. [...]

#### Σελίδα 223

Το βήμα 5 θα πρέπει να γράφει:

Στην παλέτα Behaviors, επιλέξτε τη συμπεριφορά που μόλις εισάγετε. Επιλέξτε onLoad από τη λίστα Event που βρίσκεται δίπλα στη συμπεριφορά Highlight για να αλλάξετε το συμβάν από onClick. Επιλέξτε τη συμπεριφορά Highlight και κάντε κλικ στο Up ώστε να μετακινήσετε τη συμπεριφορά πριν τη συμπεριφορά Preload Images.

#### Σελίδα 238

Το βήμα 7 θα πρέπει να γράφει: Τοποθετήστε το δρομέα μέσα στο κείμενο Company Name και [...]

#### Σελίδα 243

Το βήμα 17 θα πρέπει να γράφει: Μετακινήστε το δρομέα πάνω από το πεδίο κειμένου username

## Σελίδα 272

Στο βήμα 3 λείπει ένα γραφικό μέσα από την πρόταση. Προσθέστε το γραφικό dw\_cib\_03.png στην περιοχή της φράσης που γράφει <<εικονίδιο>>.

## Σελίδα 276

Εισάγετε κείμενο στο τέλος του βήματος 7:

Εάν η παλέτα Flash element βρίσκεται πολύ κοντά στο κάτω περιθώριο, το παράθυρο επιλογής χρωμάτων θα κρύβει τα ανώτερα χρώματα όταν ανοίξει, γι' αυτό θα πρέπει να αλλάξετε θέση στην παλέτα και να την τοποθετήσετε λίγο πιο πάνω, ώστε να μπορείτε να προσπελάσετε τα σωστά δείγματα χρωμάτων.

Σελίδα 298 – Αυτή η Σελίδα δημιουργεί ένα σφάλμα. Ο συγγραφέας παρέδωσε το αρχείο "browsercheck\_start.htm" για το μάθημα 12.

Τα αρχεία μπορείτε να τα κατεβάσετε από τη σελίδα του βιβλίου στην ιστοσελίδα μας, επιλέγοντας το link «Συνοδευτικά Αρχεία»